ログイン時のリダイレクトブロックについて

平素より、名刺発注システム PRINTBAHN2 をご利用いただき、誠にありがとうございます。

PRINTBAHN2 をご利用時にお使いのブラウザのセキュリティ設定により、リダイレクトがブロックされ、ロ グインができない事象が発生しております。当事象は最新バージョンの Google Chrome と Microsoft Edge にて 確認しております。

ご不便おかけし申し訳ございませんが、対処方法をまとめましたので下記内容にて、ご対応のほどよろしくお 願いいたします。

## 【発生事象】

アカウント情報を入力し「ログイン」ボタンを押下すると入力フォームが消え、画面遷移しません

| PRINTBAHN®I איןעדיש | 名刺 WEB 発注サービス ご利用者様専用ペー | ジン お困りの場合は?                           |
|---------------------|-------------------------|---------------------------------------|
|                     |                         | ▶ お問い合わせフォーム                          |
|                     |                         | (************************************ |
|                     | ţ                       | ◎ 本社所在地/アクセス 🛒                        |
| お知らせ                |                         | <b>A</b>                              |

## 【対処方法】

① 画面上部右側にリダイレクトブロックを知らせるアイコンがありますのでクリックしてください

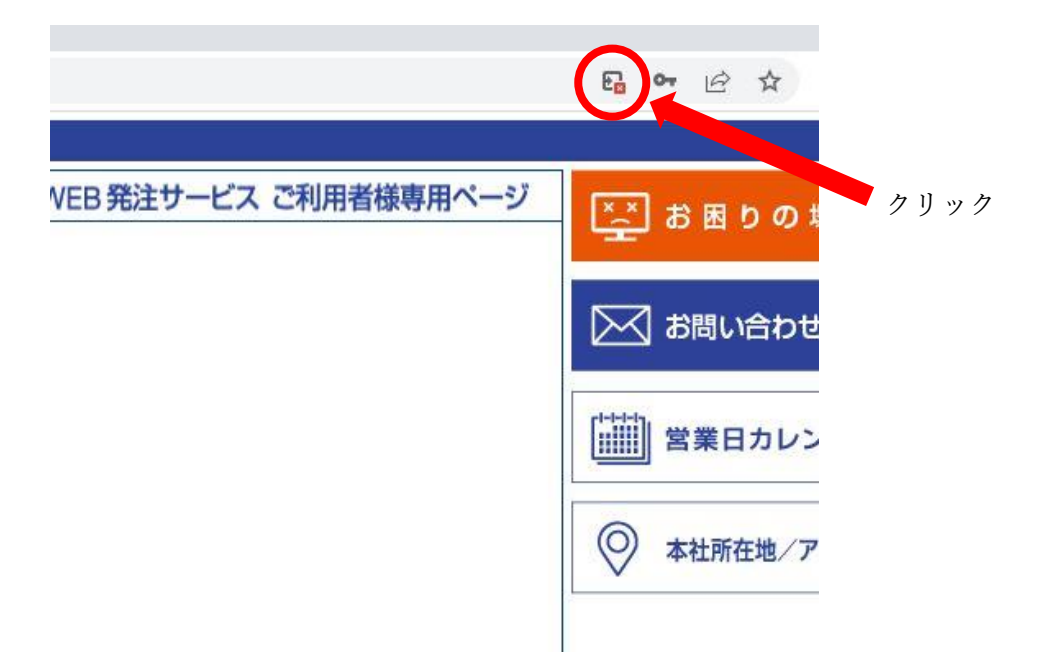

 「https://printbahn.com のポップアップとリダイレクトを常に許可する」にチェックを入れ、 「完了」ボタンをクリックしてください

|   | リダイレクトがブロック                                           | されました       |             | ×   |
|---|-------------------------------------------------------|-------------|-------------|-----|
| K | <ul> <li>https://was.printl</li> </ul>                | ahn.jp/was/ | wasmain.asp | <   |
|   | <ul> <li>https://printbahr</li> <li>常に許可する</li> </ul> | .com のポップ   | 「アップとリダイし   | クトを |
|   | ○ 引き続きブロックす                                           | 5           |             |     |
|   | 管理                                                    |             | 5           | 87  |

- ③ 画面を更新して、再度ログイン情報を入力しログインしてください
- 【アイコンが出てこない場合】
- ① ブラウザの右上にある設定(縦の…)をクリックし、設定を選択してください

| <ul> <li>企業名刺WEB発注システム - PRINT × +</li> </ul> |                             | ∨ – □ X                                                        |
|-----------------------------------------------|-----------------------------|----------------------------------------------------------------|
| ← → C                                         |                             | ie 🛧 🗯 🗖 🌗 🗄                                                   |
| PRINTBAHN®I איזעעד<br>צע-אנעד                 | 名刺 WEB 発注サービス ご利用者様専用へ      | 新しいタブ Ctrl+<br>新しいウインドウ Ctrl+N<br>新しいシークレット ウインドウ Ctrl+Shift+N |
| <u>ح</u>                                      | 録ユーザー様 ログイン                 | 履歴 ▶<br>ダウンロード Ctrl+J<br>ブックマーク ▶                              |
| 企業様ID                                         |                             | <i>X−∐</i> − 100% + <b>[</b> ]                                 |
| ログインID<br>パスワード                               |                             | 印刷<br>キャスト                                                     |
|                                               | コグインリセット                    | 検索 Ctrl+F<br>その他のツール ▶                                         |
|                                               |                             | 設定                                                             |
| ログインフォーム                                      | が表示されない場合は <u>コチラ</u> をクリック | 終了                                                             |
| お知らせ                                          |                             | ▲ 組織によって管理されています                                               |
| お知らせ ご利用環境について ご利用規約                          | 商標について プライバシーポリシー           | 【Q&A】お困りですか?                                                   |

② 別タブにて設定画面が開くので左側のメニューより「プライバシーとセキュリティ」をクリックし、 画面中央の「サイトの設定」を選択してください。

| <ul> <li>③ 企業名刺WEB発注システム - PRIN × 算 影</li> </ul>                 | 定 × +                                                      |    | $\sim$ | - |     | × |
|------------------------------------------------------------------|------------------------------------------------------------|----|--------|---|-----|---|
| $\leftrightarrow$ $\rightarrow$ C $\odot$ Chrome   chrome://sett | ings/privacy                                               | Ŕ  | ☆      | * | 🛛 🙂 | : |
| ◎ 設定                                                             | Q、 設定項目を検索                                                 |    |        |   |     |   |
| ▲ Google の設定                                                     | お使いのブラウザは組織によって管理されています<br>安全確認                            |    |        |   |     |   |
| 自 自動入力                                                           | X T PERO                                                   |    |        |   |     |   |
| プライバシーとセキュリティ                                                    | ♥ Chrome でデータ侵害や不正な拡張機能などの脅威から保護されているか確認します 今すぐ            | 確認 |        |   |     |   |
| ערעד                                                             | プライバシーとセキュリティ                                              |    |        |   |     |   |
| <ul> <li>Q 検索エンジン</li> <li>■ EFF ローマーン・1</li> </ul>              | ■ 閲覧履歴データの削除<br>閲覧履歴 Cookie、キャッシュなどを削除します                  |    |        |   |     |   |
| <ul> <li>回 既定のノラリサ</li> <li>① 起動時</li> </ul>                     | Cookie と他のサイトデータ<br>シークレット モードでサードパーティの Cookie がブロックされています | ю  |        |   |     |   |
| 詳細設定・                                                            | セキュリティ     セーフ ブラウジング(危険なサイトからの保護機能)などのセキュリティ設定            | ¥. |        |   |     |   |
| ★ 拡張機能                                                           | ジイトの設定<br>サイトが使用、表しできる情報(位置情報、カメラ、ボップアップなど)を制御します          | +  |        |   |     |   |
| Chrome について                                                      | ▲ プライバシー サンドボックス<br>試用版機能はオンになっています                        | Ø  |        |   |     |   |
|                                                                  |                                                            |    |        |   |     |   |

③ 画面を下の方までスクロールして「ポップアップとリダイレクト」を選択してください。

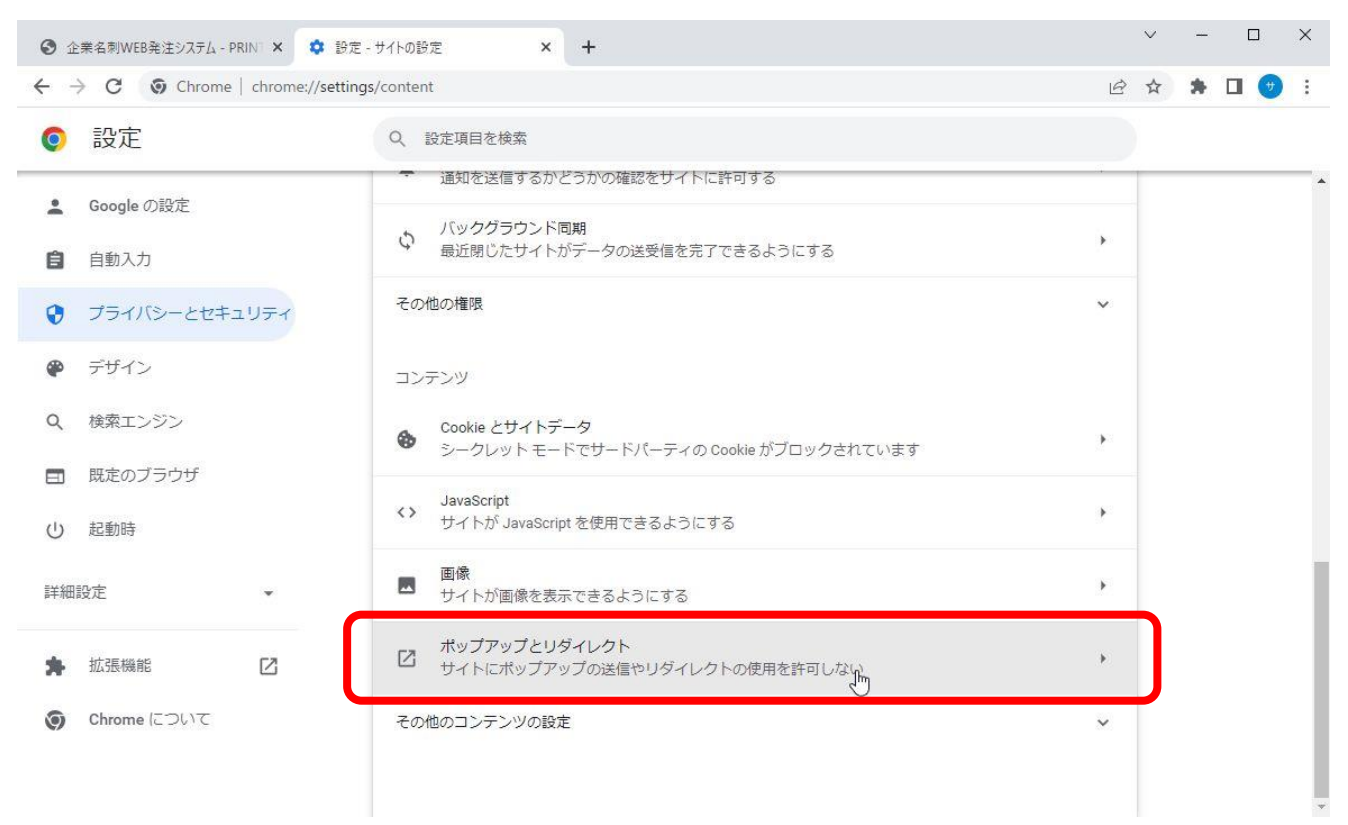

④ ポップアップの送信やリダイレクトの使用を許可するサイトの「追加」をクリックしてください。

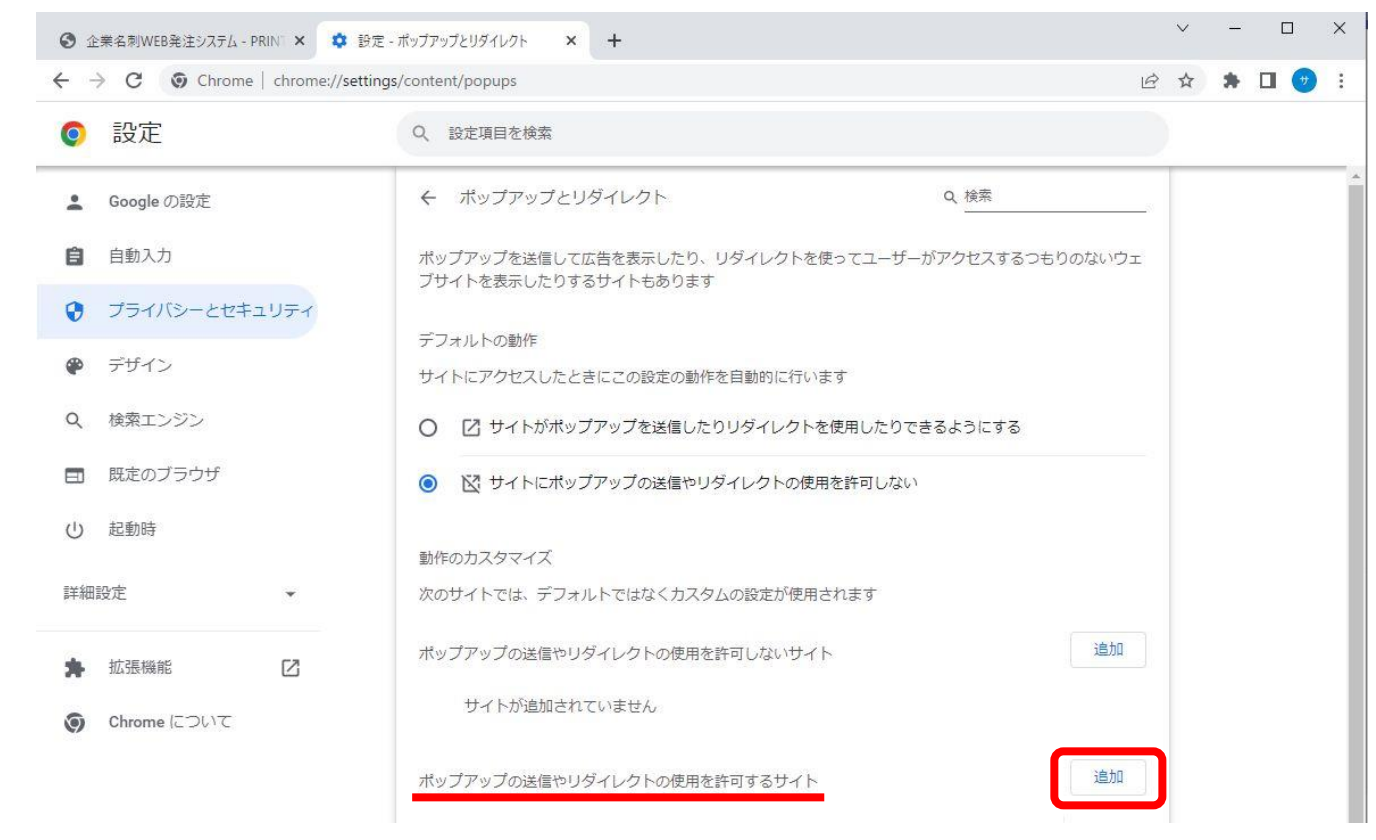

⑤ 表示されたテキストボックスに「https://printbahn.com:443」と入力して「追加」をクリックしてください。

| サイトの追加                    |          |
|---------------------------|----------|
| サイト                       |          |
| https://printbahn.com:443 |          |
|                           |          |
|                           |          |
|                           | キャンセル 追加 |
|                           |          |

⑥ 画面を更新して、再度ログイン情報を入力しログインしてください

ご迷惑ご不便おかけし申し訳ございません。引き続き PRINTBAHN2 のご利用よろしくお願いいたします。